## Report

File

Make Payment

## Access the Report

- From the dealer's account, select the month of the report to be filed
- Review the month's sale records and make correction/delete as needed
- 3. Select "Confirm Totals" if the information is correct

| Accou                                                                                                    | Account Information |            |                 |                                                                                                    | Select the Filing Year |           |         | Legend  Kot submitted/payment posted Gome submitted/payment posted All submitted/payment posted |           |             |        |    |
|----------------------------------------------------------------------------------------------------|---------------------|------------|-----------------|----------------------------------------------------------------------------------------------------|------------------------|-----------|---------|-------------------------------------------------------------------------------------------------|-----------|-------------|--------|----|
| APPLE TAX CARS<br>1001 PRESTON ST<br>HOUSTON, XX 77002<br>Phone: (713) 274-8550<br>Dealer: PLOUTEST<br>CAD No: 012356X |                     |            |                 | 2018 ✓<br>This form will automatically<br>submit when you choose a year<br>View Annual Declaration |                        |           |         |                                                                                                 |           |             |        |    |
| Mon                                                                                                    | th                  | Due Date   | Inventory Sales | Levy Due                                                                                           | Pen Due                | Fines Due | NSF Due | Total Due                                                                                       | Submitted | PYMT Posted | Action | Pa |
| Decen                                                                                                    | nber                | 1/10/2019  |                 |                                                                                                    |                        |           |         |                                                                                                 | ×         | ×           | 👁 edit |    |
| Noven                                                                                                    | nber                | 12/10/2018 | \$500.00        | \$1.05                                                                                             | \$0.00                 | \$0.00    | \$0.00  | \$1.05                                                                                          | ~         | ~           | view   | (  |
| Octo                                                                                                    | ber                 | 11/10/2018 | \$1,000.00      | \$2.10                                                                                             | \$0.21                 | \$0.00    | \$0.00  | \$2.31                                                                                          | ~         | ~           | view   | C  |
| Septer                                                                                                    | nber                | 10/10/2018 |                 |                                                                                                    |                        |           |         |                                                                                                 | ×         | ×           | 👁 edit |    |
|                                                                                                    |                     |            |                 |                                                                                                    |                        |           |         |                                                                                                 |           |             |        |    |

|   | ← Yearly Summary          |                 | Create New Reco                 | rd Imp                                        | ort Record                             | ls Cor                                      | nfirm Tota              | ls 🗲     | 3        |
|---|---------------------------|-----------------|---------------------------------|-----------------------------------------------|----------------------------------------|---------------------------------------------|-------------------------|----------|----------|
|   | · · ·                     |                 |                                 | керс                                          |                                        |                                             |                         |          |          |
|   | Date of Item<br>Sale Name |                 | Identification/Serial<br>Number | Name of<br>Purchaser,<br>Lessee, or<br>Renter | Type of<br>Sale,<br>Lease or<br>Rental | Sale Price,<br>Lease or<br>Rental<br>Amount | Unit<br>Property<br>Tax |          |          |
|   | 01/06/2018                | TRENCHER<br>PRO | 1236                            | NEWTON PAT                                    | SS                                     | \$20,000.00                                 | \$0.00                  | 🖋 edit / | 💼 delete |
| 2 | 01/05/2018                | EXCAVATOR       | 1235                            | JONES<br>EQUIPMENT<br>SALES                   | DL                                     | \$15,000.00                                 | \$0.00                  | 🖋 edit / | delete   |
|   | 01/02/2018                | BACKHOE         | 1234                            | JONES BOB                                     | FL                                     | \$30,000.00                                 | \$0.00                  | 🖋 edit / | 💼 delete |
|   | 01/01/2018                | TRACTOR         | ALKDSFJSKLJF                    | JIM JONES                                     | HE                                     | \$100,000.00                                | \$186.30                | 🖋 edit / | 🖬 delete |
|   | 01/01/2018                | BULLDOZER       | 1233                            | SMITH JIM                                     | HE                                     | \$2,500.00                                  | \$4.66                  | 🖋 edit / | 菌 delete |

## **Close the Report**

- Review and confirm the information in report.
- If corrections are needed, click "Individual Sales" to return to the sales entry report to make the change
- Click "Close Report" if no corrections are required, and you are ready to file this monthly statement.

Motor Vehicle Inventory Account Information Selected Year/Month APPLE TAX CARS 1001 PRESTON ST Year / Month HOUSTON, TX 77002 Phone: (713) 274-8550 2018 Jun Dealer#: P100TEST CAD No: 012356X ← Individual Sales Close Report View Form Report# 1 Breakdown of Sales (number of units sold) **Breakdown of Sales Amounts** Net Heavy Equipment Inventory 2 Net Heavy Equipment Inventory \$102,500.00 Fleet Sales 1 Fleet Sales \$30,000.00 Dealer Sales Dealer Sales \$15,000.00 1 Subsequent Sales 1 Subsequent Sales \$20,000.00

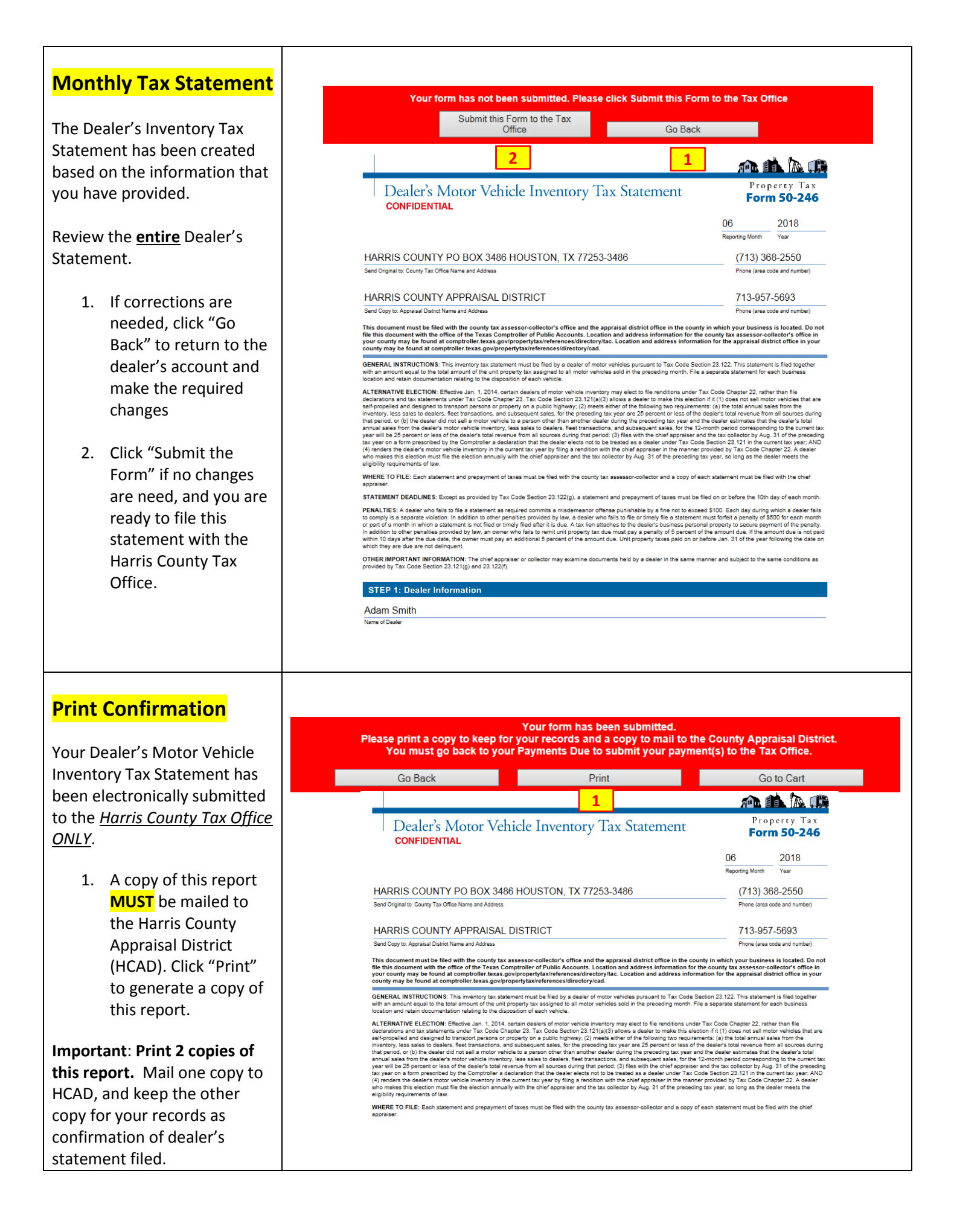